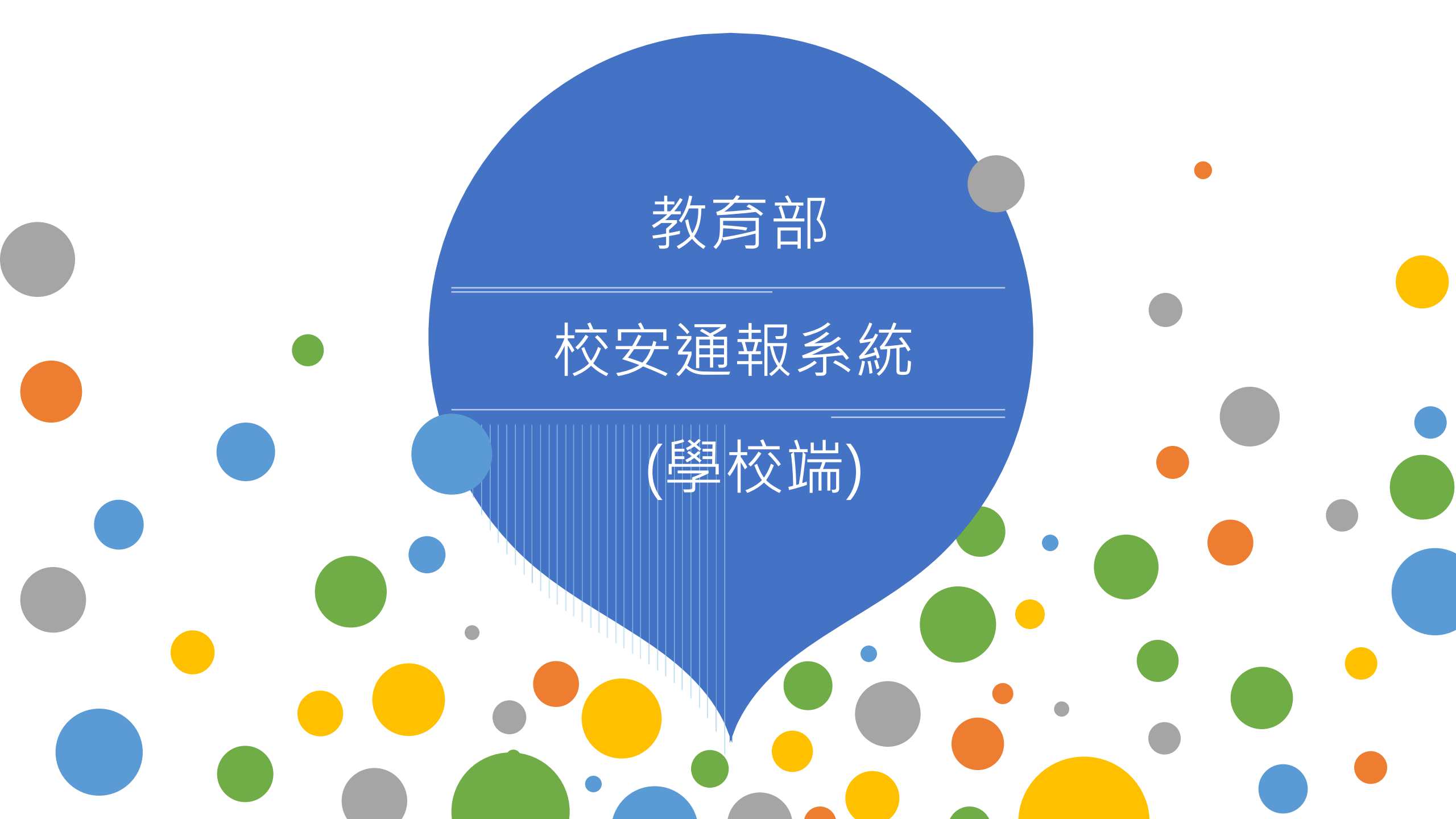

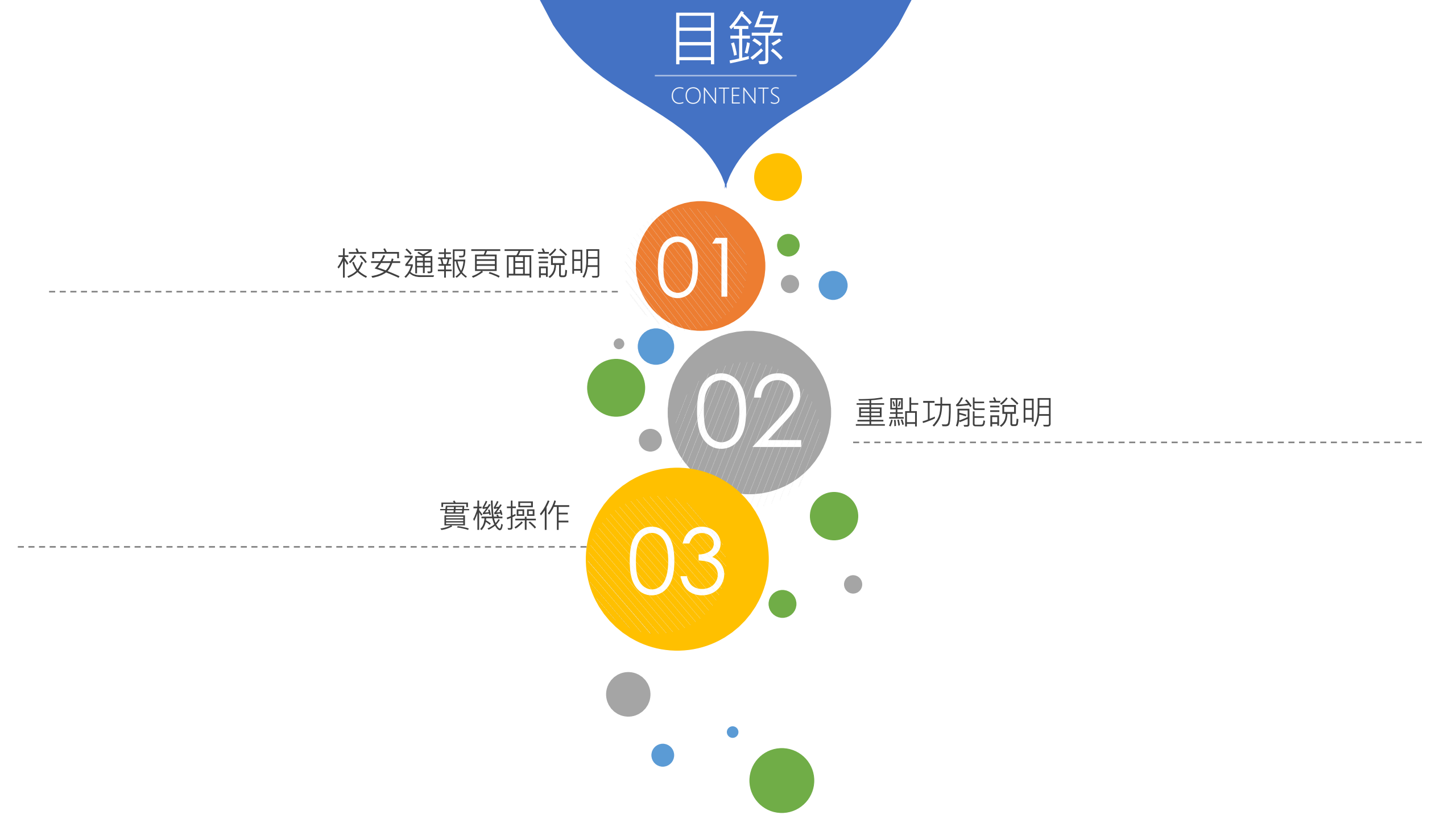

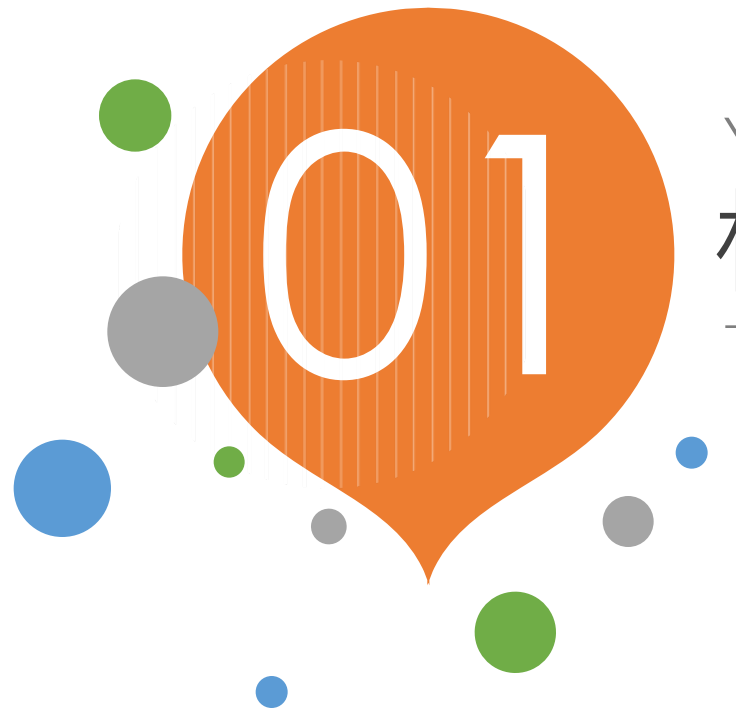

# YOUR TITLE HERE 校安通報頁面說明

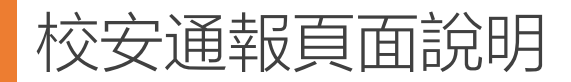

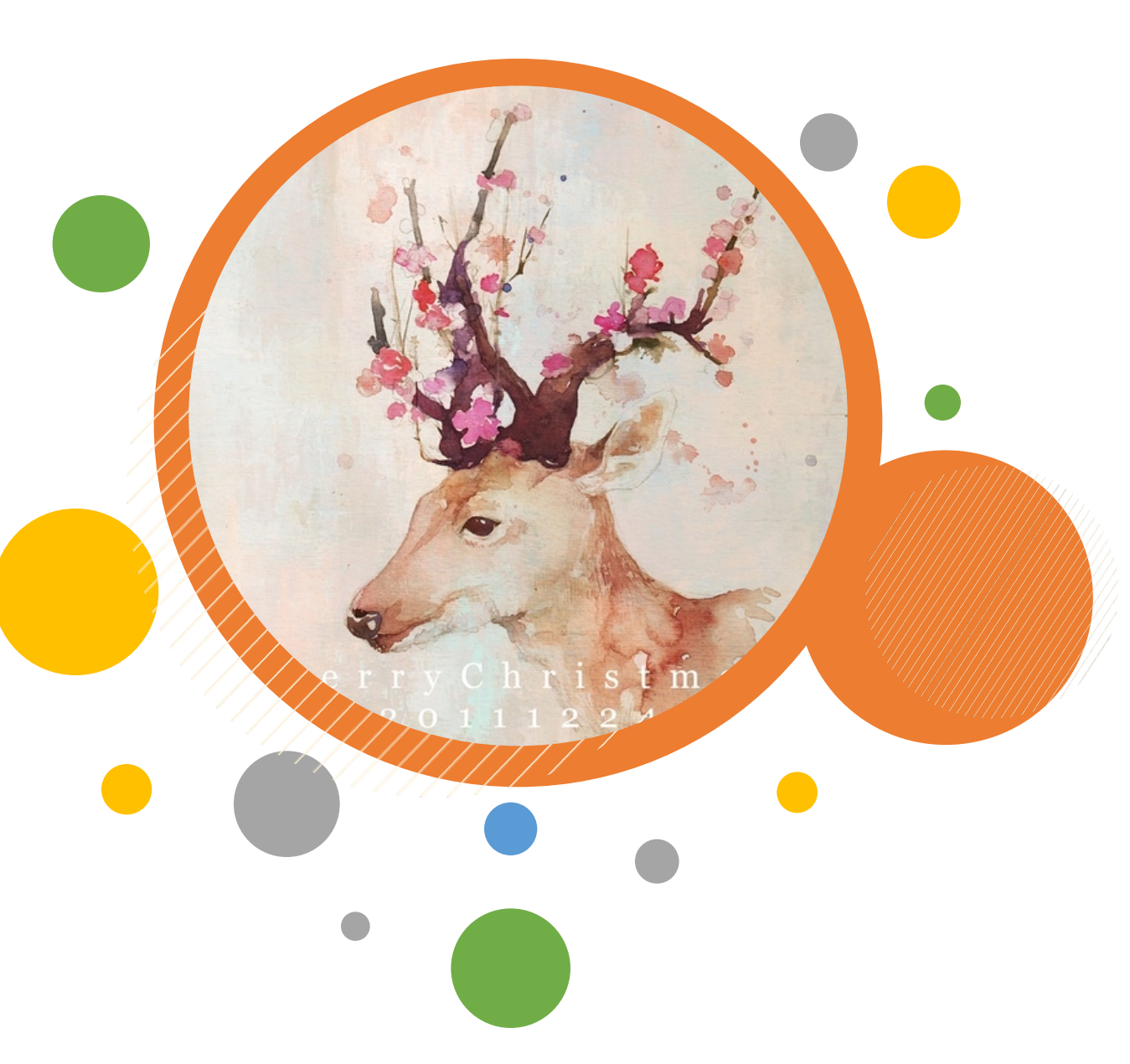

頁面說明
 原填報頁面,由原本3頁,改為1頁填寫方式。

通報內容說明
 通報注意事項。

### ● 帳號管理

學校代碼轉為個人帳號,主帳號移轉, 建立帳號注意事項。

### • 歷史記錄

填報過程的歷史記錄,紀錄呈現方式更動, 並加入歷次擬辦意見紀錄。

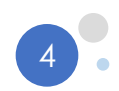

| 校安证                                                                                                    | 角報頁面說明                                                                                                    | 登入前                                    | 教育部<br>校園安全暨<br>Campus Secur                                                                                                    | 暨災害 <br>rity Repor          | <b>防救通</b> 報處<br>rt Center | 理中心資訊        | 網                                                   |  |
|----------------------------------------------------------------------------------------------------|----------------------------------------------------------------------------------------------------|----------------------------------------|----------------------------------------------------------------------------------------------------|-----------------------------|----------------------------|--------------|-----------------------------------------------------|--|
|                                                                                                    |                                                                                                    |                                        | <ul> <li>■ 系統登入 Log</li> <li>帳號:</li> <li>密碼:</li> <li>驗證碼:</li> <li>2109 €</li> <li>忘記密碼 登入</li> </ul>                                 |                             |                            |              | -這是測試機-                                             |  |
|                                                                                                    |                                                                                                    |                                        | ◇ 導覽選單 MENU LIST 校安簡介                                                                                                    |                             | ☆ 最新消息 №<br>公告日期           | EWS<br>類別 標題 | 更\$>><br>點開期限 承辦人<br>共0筆資料,第1/0頁,每頁顯示 10 ~筆.到第 1 ~頁 |  |
| ZX 1 /4                                                                                                    |                                                                                                    |                                        | 校安人力           最新消息           相關法規           下載專區           相關連結           相關網站                                                         |                             |                            |              | 上一頁                                                 |  |
| <ul> <li>         ・ 丘人 1         を         ・          ・ 広会社         ・         ・         ・</li></ul>                                                                                                    | -這是測                                                                                                    | ★ 校安即時通<br>Click Hare                  | 🗞 表報作業 🏫 權限                                                                                                    | <mark>限管理</mark><br>k Here  |                            |              | 功能選項                                                |  |
| <ul> <li>         → 導覽選單 MENU LIST         <ul> <li>               校安簡介             </li> <li>               校安人力             </li> <li>               最新消息             </li> <li>               相關法規             </li> <li>               下載專區         </li> </ul> </li> </ul>                                                                                                    | <ul> <li>○ 天災回報</li> <li>※ [0909颱風] 尚未填報,請問是否有無災損?</li> <li>○ 有</li> <li>※ [0513大雨特報] 尚未填報,請問是否有無災損?</li> <li>○ 有</li> <li>※ [0509地震] 尚未填報,請問是否有無災損?</li> <li>○ 有</li> </ul>                                                           | <ul> <li>○無送出</li> <li>○無送出</li> </ul> |                                                                                                    | <br>更多>>                    |                            |              | 當開啟專案型「天災」,會跳出選項,<br>請回覆是否有災損~                      |  |
| 相關連結       1       1       1       1       1       1       1       1       1       1       1       1       1       1       1       1       1       1       1       1       1       1       1       1       1       1       1       1       1       1       1       1       1       1       1       1       1       1       1       1       1       1       1       1       1       1       1       1       1       1       1       1       1       1       1       1       1       1       1       1       1       1       1       1       1       1       1 | 公告日期         類別         貼開情形         標題           □2022/06/02         資安資訊         ●         一般 owstop10           □2022/05/20         貓星球         ●         一般 520           □2022/05/11         天災資訊         ●         一般 0511 哇哈哈星球 | 2022<br>2022<br>2022                   | 貼問期限         承擔           2/06/02~2022/06/30         高子           2/05/20-2022/05/31         高子           2/05/11-2022/05/31         高子 | <b>辦人</b><br>子淳<br>子淳<br>子淳 |                            |              | 電子公佈欄, 需點閱 (也可信件點閱)                                 |  |

| 安通                    | 報頁面                                                   | 說明              |                        |           |             |                |              |            |                   |                     |              |                                 |     |                    |          |      |                          |        |
|-----------------------|-------------------------------------------------------|-----------------|------------------------|-----------|-------------|----------------|--------------|------------|-------------------|---------------------|--------------|---------------------------------|-----|--------------------|----------|------|--------------------------|--------|
|                       |                                                       |                 |                        |           |             |                |              |            |                   | ✓ 校安即<br>Click Here | 時通 👔         | <mark>表報作業</mark><br>Click Here | 2   | 權限管理<br>Click Here | 里        |      |                          |        |
| 學校: 測<br>大<br>施       | l試帳號−臺北市AA<br>□專<br>□琪                                | 校安簡             | 介                      | 最新消       | 息           | 相關法規           | 下載           | 專區         | 相關連結              | ;                   | 相關網站         |                                 | 研習  | 活動                 |          |      |                          |        |
| 緊急聯絡人                 | 登出                                                    | 校安即時<br>教育部校安中心 | <b>通</b><br>資訊網 > 校安即開 | ÷通 > 檢視通報 | 甲           |                |              |            |                   |                     |              |                                 |     |                    |          |      |                          |        |
| 首次                    | 報                                                     | 暫存通報            | 清單                     | 檢         | 視通報單        |                |              |            |                   |                     |              |                                 |     |                    |          |      |                          |        |
| <b>宣詞條件選擇</b><br>通報時間 | ₽ 2022/04/30                                          | 20              | 22/07/28               | <b>=</b>  | 發生時間        |                |              |            | 發生地點              | ——請選擇—              | -            |                                 |     |                    | ▲<br>~   |      |                          |        |
| 主要事件類別                | 請選擇                                                   |                 |                        | ~         | 次 類 別       | 請選擇            |              |            | ,事件名稱             | 請選擇                 | -            |                                 |     |                    | •        |      |                          |        |
| 通報類別                  | 請選擇                                                   |                 |                        | ~         | 學制          | 全部             |              | ~          | 是否為緊急事件           | 請選擇                 | -            |                                 |     |                    | ~        |      |                          |        |
| 校名                    |                                                       |                 |                        |           | 序 號         |                |              |            | 是否處理              | 請選擇                 |              |                                 |     |                    | <b>~</b> | (    |                          | _      |
| 是否逾時                  | 請選擇                                                   |                 |                        | ~         |             |                |              |            |                   |                     |              |                                 |     |                    |          | 知忿   | 。<br>時間<br>日日            | ]<br>9 |
|                       |                                                       |                 |                        |           |             | 清空條件           | 查詢           |            |                   |                     |              |                                 |     |                    |          | 迎刊   | ע ויס ו⊧<br>ג            | IJ     |
| 通報清單 系編               | 統預設檢視為3個月                                             | 內通報資料,欲         | <b>"查詢過往資料</b>         | ,煩請利用右    | 「方查詢條件設)    | 定,設定所需通報時      | 間區間。         |            |                   |                     |              |                                 |     |                    |          | 緊急法定 | ੇ <mark>2</mark><br>₹ 24 | 小<br>一 |
| 序號 續幸                 | <b>嘏/刪除 通報序號</b>                                      | 通報人員 媒體         | 體得知 涉教職員               |           | 學校名稱        | 主類別            | 1 3          | 欠類別        | 事件名稱              | 事件等級                | 通            | 報時間                             | 死 5 | 受 患<br>傷 病         | 其<br>它   | 一般   | 는<br>전 72                | ٦́     |
| 1                     | 2績報<br>◎刪除 30465                                      | 施琪              | 否 否                    | 測試帳號      | 臺北市AA大專 – 大 | <b>二專</b> 疾病事( | 井 法5         | 定傳染病    腸  | 病毒感染併發重症          | 法定通報                | 2022/07/     | /28 上午 09:25                    | 5 0 | 0 0                | 1        |      |                          |        |
| 2                     | <ul> <li>/ 績報</li> <li>30460</li> <li>■ 刪除</li> </ul> | 施琪              | 否 否                    | 測試帳號      | 臺北市AA大專 – 大 | 、專 天然災害!       | <b>F件</b> 其他 | 也重大災害 — 其他 | 重大災害 – 大風吹吹<br>什麼 | 法定通報                | 2022/<br>04: | /07/22 下午<br>:18(逾時)            | 0   | 0 0                | 0        |      |                          |        |

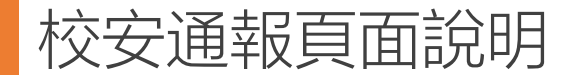

### 緊急事件規範選項

- 1、各級學校及幼兒園師生有死亡或死亡之虞,或二人以上重傷、中毒、失蹤、受到人身侵害等, 且須主管教育行政機關及時知悉或立即協處之事件。
- 2、災害或不可抗力之因素致情況緊迫,須主管教育行政機關及時知悉或各級學校自行宣布停課者。
- 3、 逾越各級學校及幼兒園處理能力及範圍,亟需主管教育行政機關協處之事件。
- 4、 媒體關注之負面事件。

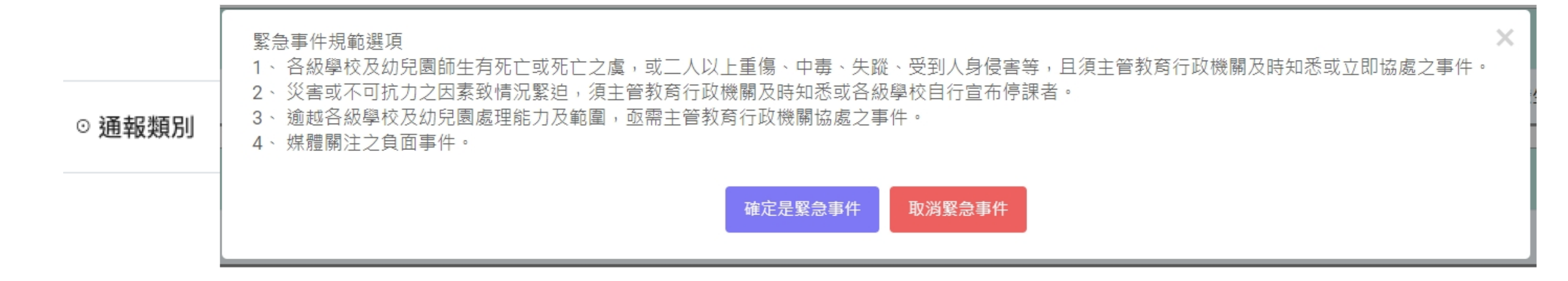

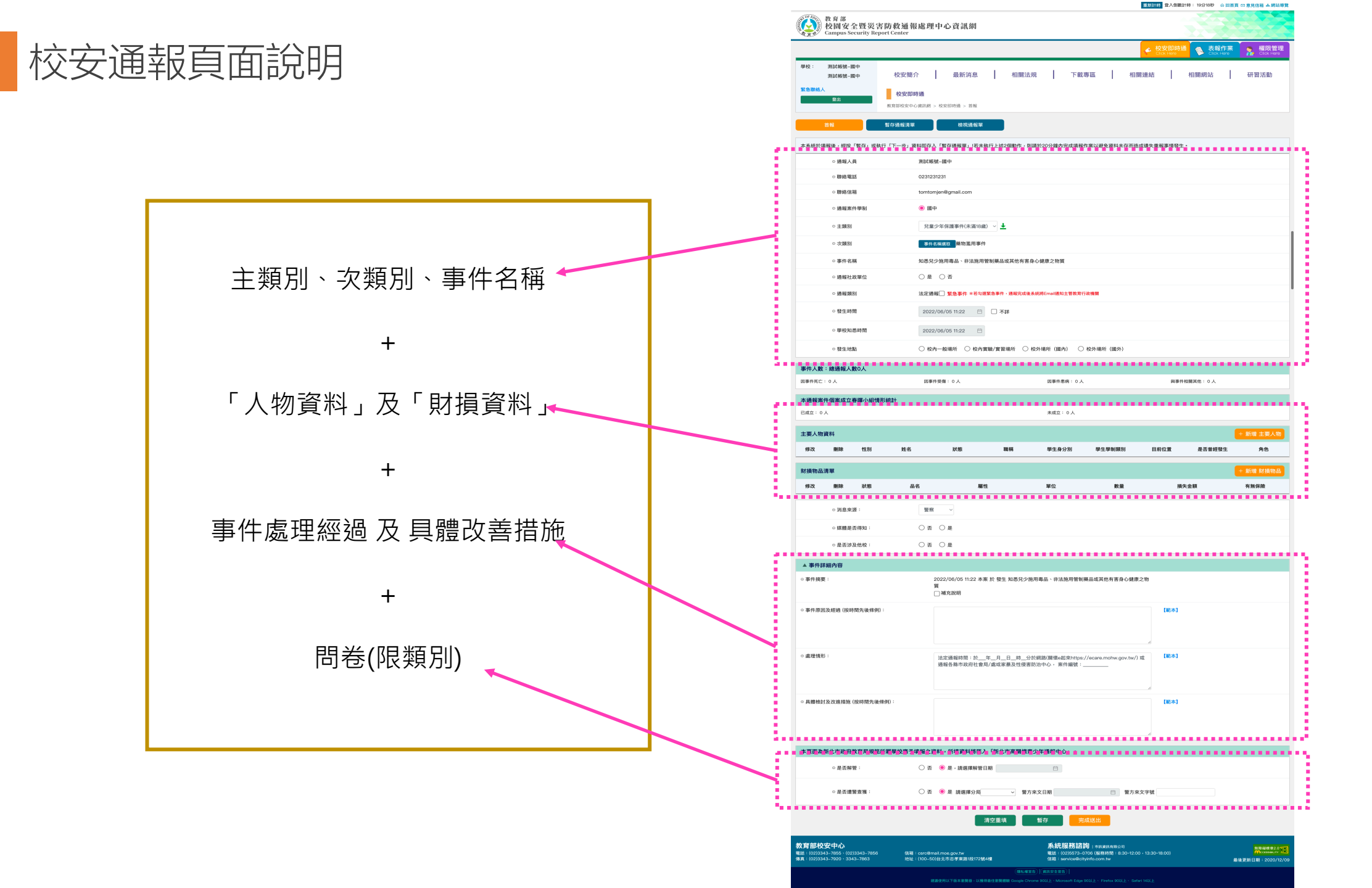

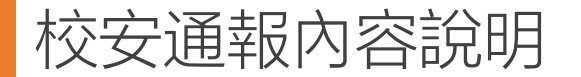

# 通報填寫內容~

| ○ 通報人員   | 高小妹                                              |                            |
|----------|--------------------------------------------------|----------------------------|
| ◎ 聯絡電話   | 0229876543                                       |                            |
| ⊙ 聯絡信箱   | kao.kate@cityinfo.com.tw □下載诵報暫別說明               |                            |
| ◎ 通報案件學制 | ◎ 幼兒園                                            | ✓請選擇                       |
| ◎ 主類別    | 請選擇 ✓ 土                                          | 意外事件                       |
| ◎ 次類別    | 事件名稱選取                                           | 安全維護事件<br>暴力事件與偏差行為        |
| ⊙ 事件名稱   |                                                  | 管教衝突事件                     |
| ◎ 通報類別   | S 影急事件 ※若勾選緊急事件,通報完成後系統將Email通知主管教育行政機關          | 兒童少年保護事件 (未滿18歲)<br>天然災害事件 |
| ○ 發生時間   | 2022/06/09 18:51 📋 🗌 不詳                          | 疾病事件                       |
| ○ 學校知悉時間 | 2022/06/09 18:51                                 | 其他事件                       |
| ○ 發生地點   | ○ 校內一般場所   ○ 校內實驗/實習場所   ○ 校外場所(國內)   ○ 校外場所(國外) |                            |

自殺、自傷

| ⊙ 主類別         | 意外事件                                                  |
|---------------|-------------------------------------------------------|
| ◎ 次類別         | 事件名稱選取自傷、自殺事件                                         |
| ⊙ 事件名稱        | 學生自殺、自傷                                               |
| ⊙ 學生自殺、自傷事件類型 | ✓請選擇<br>自殺死亡                                          |
| ⊙ 通報類別        | 自殺企圖 (有企圖結束生命的「行為」,但未死亡)<br>自殺意念 (有企圖結束生命的「想法」,但未有行為) |
| ⊙ 發生時間        | 自傷行為(有自我傷害「行為」,但非意圖結束生命)<br>自傷意念(有自我傷害「想法」,但新增人員資料    |

新增事件相關主要人物:

| ⊙ 處室/系所/年班:       |                     |  |
|-------------------|---------------------|--|
| <br>⊙ 姓名:         |                     |  |
| ⊙ 身份證類別:          | ● 身份證字號 ○ 護照號碼/居留證號 |  |
| ⊙ 身份證字號:          | ✓ (英文字母+後九碼)        |  |
| ⊙ 年齡(請選擇出生<br>年): | ——請選擇出生年(民國)—— ~    |  |
| ⊙ 性別:             | ○男 ○女               |  |

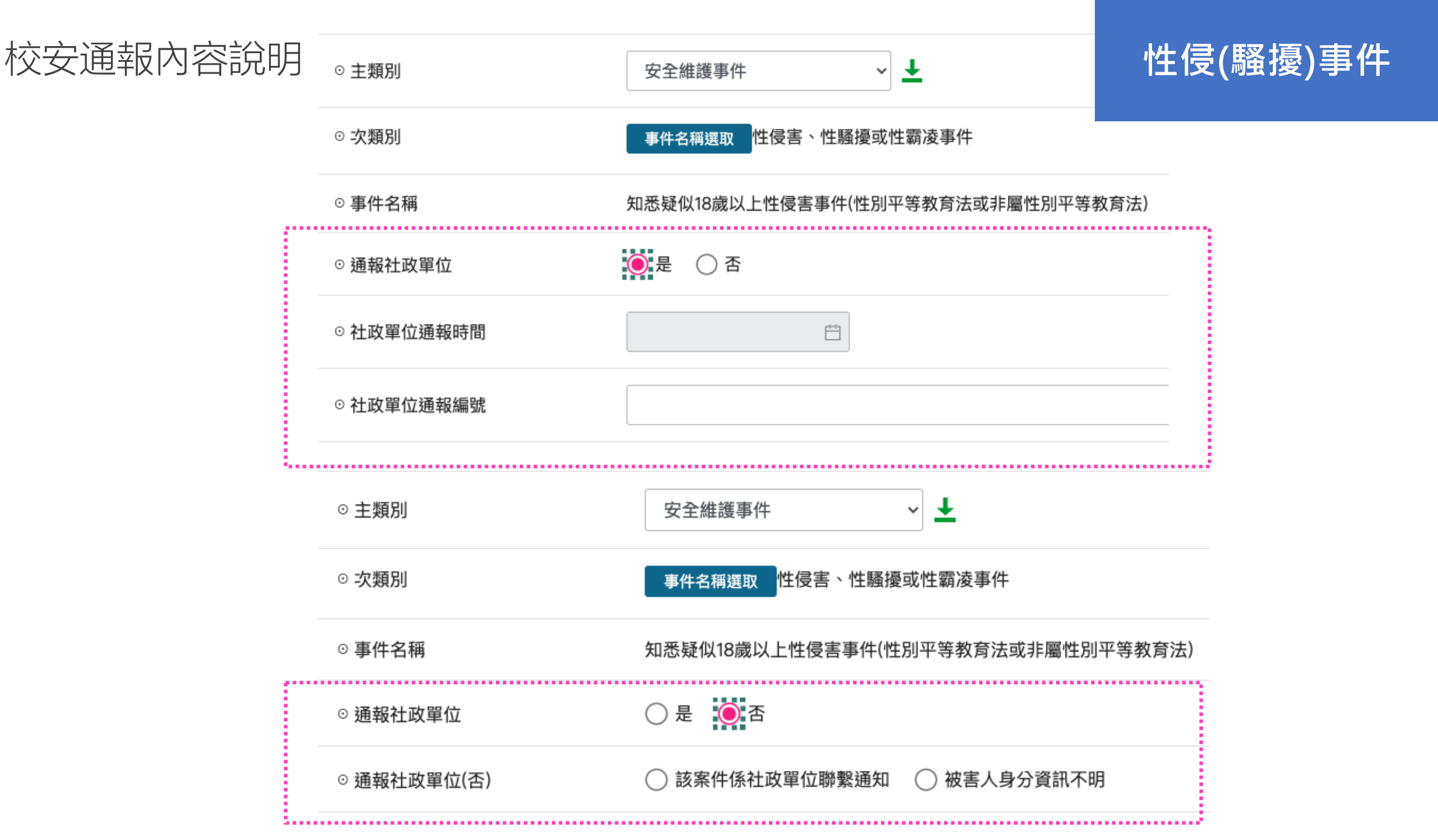

| ⊙ 主類) | 別 |
|-------|---|
|-------|---|

| ⊙ 次類別 |
|-------|
|-------|

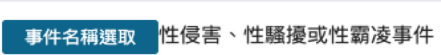

#### ◎事件名稱 知悉疑似18歲以下性霸凌事件

| ◎ 通報社政單位          | ◉ 是 ○ 否                 |
|-------------------|-------------------------|
| ◎ 社政單位通報時間        |                         |
| ◎ 社政單位通報編號        |                         |
| ⊙ 數位/網路性別暴力事件類型   | ● 是 ○ 否                 |
| ◎ 選擇數位/網路性別暴力事件類型 | ✓請選擇<br>基於性別貶抑或仇恨之言論或行為 |

| ◎ 主類別        | 兒童少年保護事件(未滿18歲) ∨ ▶                                                                         |
|--------------|---------------------------------------------------------------------------------------------|
| ◎ 次類別        | 事件名稱選取 性侵害、性騷擾或性霸凌事件                                                                        |
| ⊙ 事件名稱       | 知悉疑似18歲以下性霸凌事件                                                                              |
| ◎ 通報社政單位<br> | ○ 是                                                                                         |
|              | <ul> <li>▲校為行為學校</li> <li>該案件係社政單位聯繫通知</li> <li>業於 □ 洽詢 (縣/市)社會局/處 社工人員告知得免通報,理由</li> </ul> |

性霸凌事件

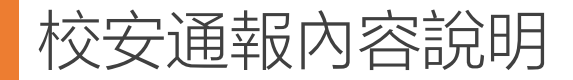

(以案件為單位)

|     | 校安 → 性平       |
|-----|---------------|
| 條件1 | 性侵害、性騷擾或性霸凌事件 |
| 上鎖  | 案件            |

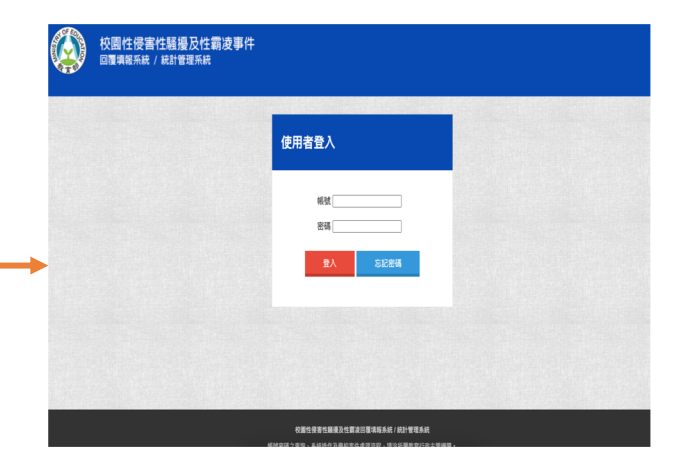

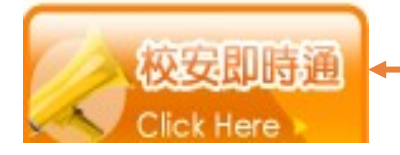

性平 **→** 校安

須由管理者(本部/國教署),將案件資料 「<mark>退回」,學校端才可以修改。</mark>

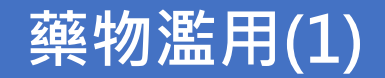

| ◎ 主類別      | 兒童少年保護事件(未滿18歲) ∨ ➡                                                |            |  |
|------------|--------------------------------------------------------------------|------------|--|
| ◎ 次類別      | 事件名稱選取 藥物濫用事件                                                      |            |  |
| ⊙ 事件名稱     | 疑涉及違反毒品危害防制條例(持有、轉讓、引誘他人施用、販賣、製造、運輸等)                              |            |  |
| ◎ 通報社政單位   | ○ 是 ● 否                                                            |            |  |
|            | <ul> <li>○業於</li> <li>□ 洽詢</li> <li>○其他任免通報且符合兒少權法之正當理由</li> </ul> | 社工人員告知得免通報 |  |
| ◎ 主類別      | 兒童少年保護事件(未滿18歲) ∨ ▶                                                |            |  |
| ◎ 次類別      | 事件名稱選取 藥物濫用事件                                                      |            |  |
| ⊙ 事件名稱     | 疑涉及違反毒品危害防制條例(持有、轉讓、引誘他人施用、販賣、製造、運輸等)                              |            |  |
| ◎ 通報社政單位   | ● 是 ○ 否                                                            |            |  |
| ◎ 社政單位通報時間 |                                                                    |            |  |
| ◎ 社政單位通報編號 |                                                                    |            |  |

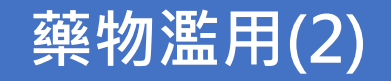

| 新增人員資料                |                                                       |                                               |                                          |
|-----------------------|-------------------------------------------------------|-----------------------------------------------|------------------------------------------|
| 新增事件相關主要人物:           |                                                       | 新增人員資料                                        |                                          |
| ◎ 處室/系所/年班:           |                                                       | 新增事件相關主要人物:                                   |                                          |
| ⊙ 學別                  | ○ 日間部 ○ 夜間進修部                                         | ○ 處室/系所/年班:                                   |                                          |
| ⊙ 姓名:                 |                                                       | ○學別                                           | ○ 日間部 ○ 夜間進修部                            |
| ⊙ 身份證類別:              | ● 身份證字號 ── 護照號碼/居留證號                                  | ○ 姓名:                                         |                                          |
| ⊙ 身份證字號:              | ◆ (英文字母+後四碼)                                          | ○ 身份證類別:                                      | ● 身份證字號 ── 護照號碼/居留證號                     |
| ◎ 生日:                 | ──請選擇出生年──                                            | ○ 身份證字號:                                      | ✓ (英文字母+後四碼)                             |
| ◎ 是否須成立春暉小<br>組       | ● 是 ○ 否                                               | ◎ 生日:                                         | ──請選擇出生年── ➤ ──請選擇出生月── ➤                |
| <br>◎ 是否須成立春暉小        | ○ 學校發現 ○ 自我坦承 ● 檢警函文,經確認為在學生                          | ◎ 是否須成立春暉小<br>組                               | ○ 是 ● 否                                  |
| 組(是)                  | ○ 殊題報等学生》母亲件,經確認做言已移送(在学生)<br>○ 接獲其他網路通知涉及違反毒品危害防制條例者 | <ul> <li>○ 是否須成立春暉小</li> <li>細 (丕)</li> </ul> | <ul> <li>學生於檢警函文前已離校</li> <li></li></ul> |
| ○ 警方函文校外會日<br>期       |                                                       |                                               | ○ 非本校學生 ○ 其他,原因                          |
| ◎ 警方函文校外會文            |                                                       | ○ 學生離校原因                                      | ○ 休學 ○ 轉學 ○ 退學 ○ 畢業                      |
|                       |                                                       | ◎ 學生離校日期                                      | +++                                      |
| 5 沙杀八州沙架初裡<br>類       |                                                       | ○ 離校原因說明                                      |                                          |
| ○ 違反毒品危害防制<br>條例行為    |                                                       | ◎ 警方函文校外會日<br>期                               | ++)                                      |
| ◎ 是否於通報前已列<br>入特定人員名冊 | ● 是 ○ 否                                               | ○ 警方函文校外會文<br>號                               |                                          |

### (以人為單位)

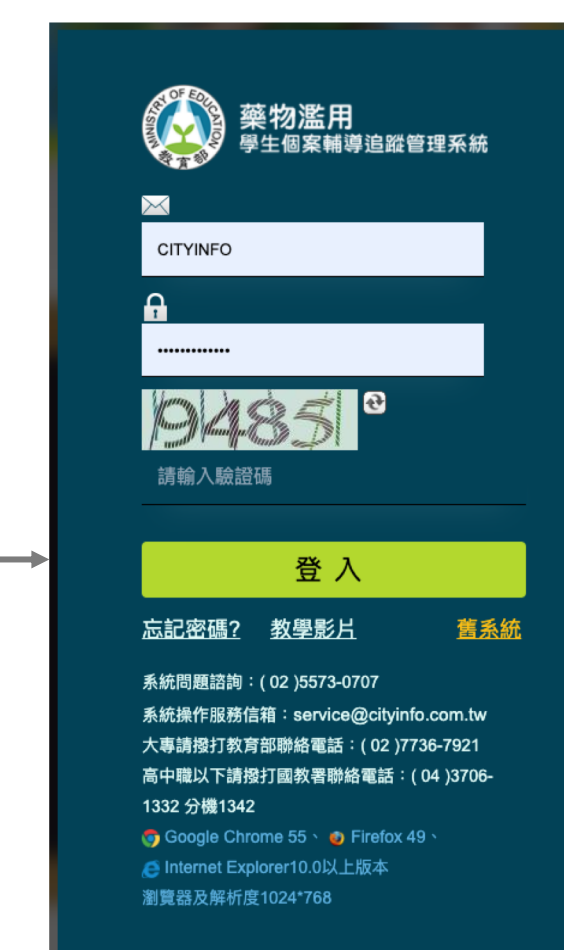

|     | 校安 > 藥物   |
|-----|-----------|
| 條件1 | 藥物濫用類別    |
| 條件2 | 身份別:學生    |
| 條件3 | 須「成立春暉小組」 |
| 上鎖  | 人物        |

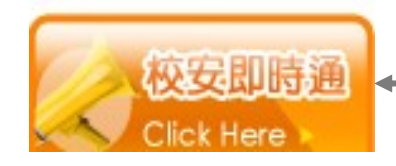

藥物 → 校安

須由管理者(本部/國教署),將人物資料 「<mark>退回」,</mark>學校端才可以修改。

### COVID-19

| ◎ 主類別       | 疾病事件 🗸 🕹                                  | ○ 性別:     | 疑似病例                                                                                 |
|-------------|-------------------------------------------|-----------|--------------------------------------------------------------------------------------|
| ⊙ 次類別       | 事件名稱選取 法定傳染病                              | ◎ 病例類型    | 確定病例<br>✓ 學生第一劑接種 COVID-19疫苗後 (30天內),疑似發生不良反應送醫者<br>                                 |
| ⊙ 事件名稱      | 嚴重特殊傳染性肺炎(COVID–19、新冠肺炎)                  | ○ 狀態:     | 学生第二前接裡 COVID-19 疫苗後 (30 天内),疑似發生不良反應送醫者<br>學生第三劑接種 COVID-19 疫苗後 (30 天内),疑似發生不良反應送醫者 |
| ⊙ 是否居家隔離/檢疫 | ● 是 ○ 否                                   | ○ 職稱:     | 学生第四月初设程60010-13没田俊(307,13),延成级生个区区感达圈有<br>学生                                        |
| ⊙ 隔離/檢疫類型   |                                           |           |                                                                                      |
|             | ● 「「」「」」「」」「」」「」」「」」「」」「」」「」」「」」「」」「」」「」」 | ◎ 病例類型    | <b></b> 疑似病例 ~                                                                       |
|             | ⊙ 自主健康管理學生人數                              | ⊙ 處理情形    | 自主管理 ~                                                                               |
|             | ○ 自主健康管理教師人數                              | ○ 自主管理地點  | 請選擇 ~                                                                                |
|             | ○ 自主健康管理職員人數                              | ○ 是否篩檢已排除 | 篩檢中                                                                                  |
|             | ○ 自主健康管理教練人數                              |           |                                                                                      |
|             | ○ 自主健康管理選手人數                              | ○ 病例類型    | 確定病例                                                                                 |
|             | ○ 自主健康管理志工人數                              | ○ 確診地點    | ● 本土 ○ 境外                                                                            |
|             | ○ 自主健康管理承覽廠商                              | ○ 病例狀況    | 治療                                                                                   |
|             |                                           |           |                                                                                      |

| ⊙ 病例類型                               | 確定病例                                               | ~ |
|--------------------------------------|----------------------------------------------------|---|
| ⊙ 確診地點                               | ● 本土 ○ 境外                                          |   |
| ◎ 病例狀況                               | 治療                                                 | ~ |
|                                      |                                                    |   |
| ⊙ 處理情形                               | ✓請選擇                                               |   |
| <ul><li>◎處理情形</li><li>○狀態:</li></ul> | <ul> <li>✓請選擇</li> <li>住院</li> <li>自主管理</li> </ul> | - |

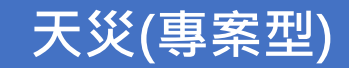

| ◎ 主類別        | 天然災害事件 ✓ 土                                 | allen.chen@cityinfo.com.tw                                      |  |  |  |
|--------------|--------------------------------------------|-----------------------------------------------------------------|--|--|--|
| ⊙ 次類別        | 事件名稱選取 其他重大災害                              |                                                                 |  |  |  |
| ⊙ 事件名稱       | 其他重大災害                                     | 大然灾害事件 此案件已由施琪通報過,是否進行續報? × × · · · · · · · · · · · · · · · · · |  |  |  |
| ⊙ 通報類別       | 法定通報 緊急事件 ※若勾選緊急事件,通報完成後系統將Email通知主管教育行政機關 | 其他重大災害                                                          |  |  |  |
| ⊙ 災害專案       | ——請選擇—— 🖌                                  | 法定通報 緊急事件 ※若勾選緊急事件,通報完成後系統將Email通知主管教育行政機關                      |  |  |  |
| ◎ 是否有災損      | ● 有災損 ○ 無災損                                |                                                                 |  |  |  |
| ⊙ 損失金額       | □ 評估中 ※(※ 若已有明確災損項目,請務必於下方「財損物品清單」中新增)     | 此等安姓 <del>無災</del> 指亦無停運無人昌復 <sup>×</sup>                       |  |  |  |
| ⊙ 恢復金額       | □ 評估中                                      |                                                                 |  |  |  |
| ◎ 受損項目、數量或規模 |                                            | 確定                                                              |  |  |  |

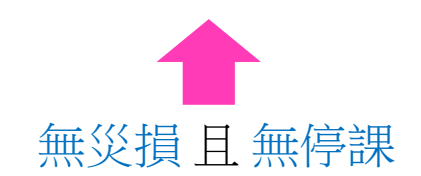

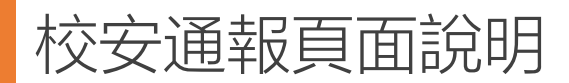

| 資料輸出             | 土             |
|------------------|---------------|
| 教育部學校安全衛生資訊網(職災) | 限通報單有提供「職災」選項 |
| EMIC 中央災害應變中心    | 天災(專案災害類型)    |

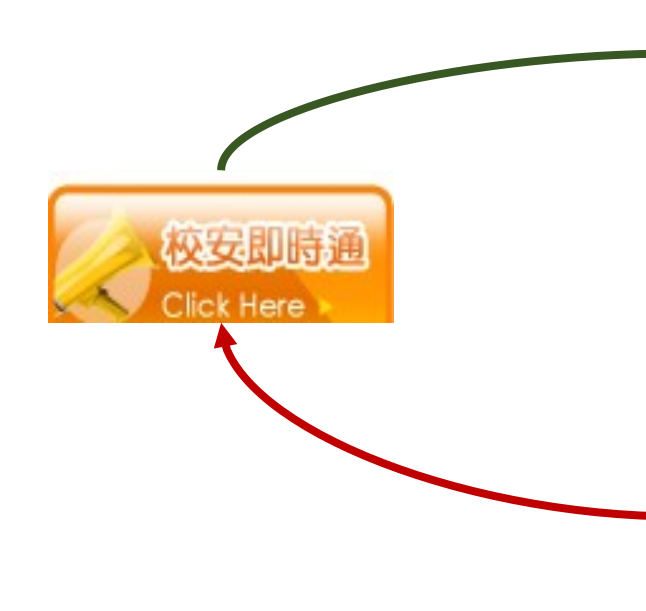

| 資料輸入              |            |  |  |  |  |
|-------------------|------------|--|--|--|--|
| 全國教保填報資訊系統(幼兒園資料) | 幼兒園帳號及基本資訊 |  |  |  |  |
| NCDR災害示警公開資料平台    | 各項天災資料     |  |  |  |  |

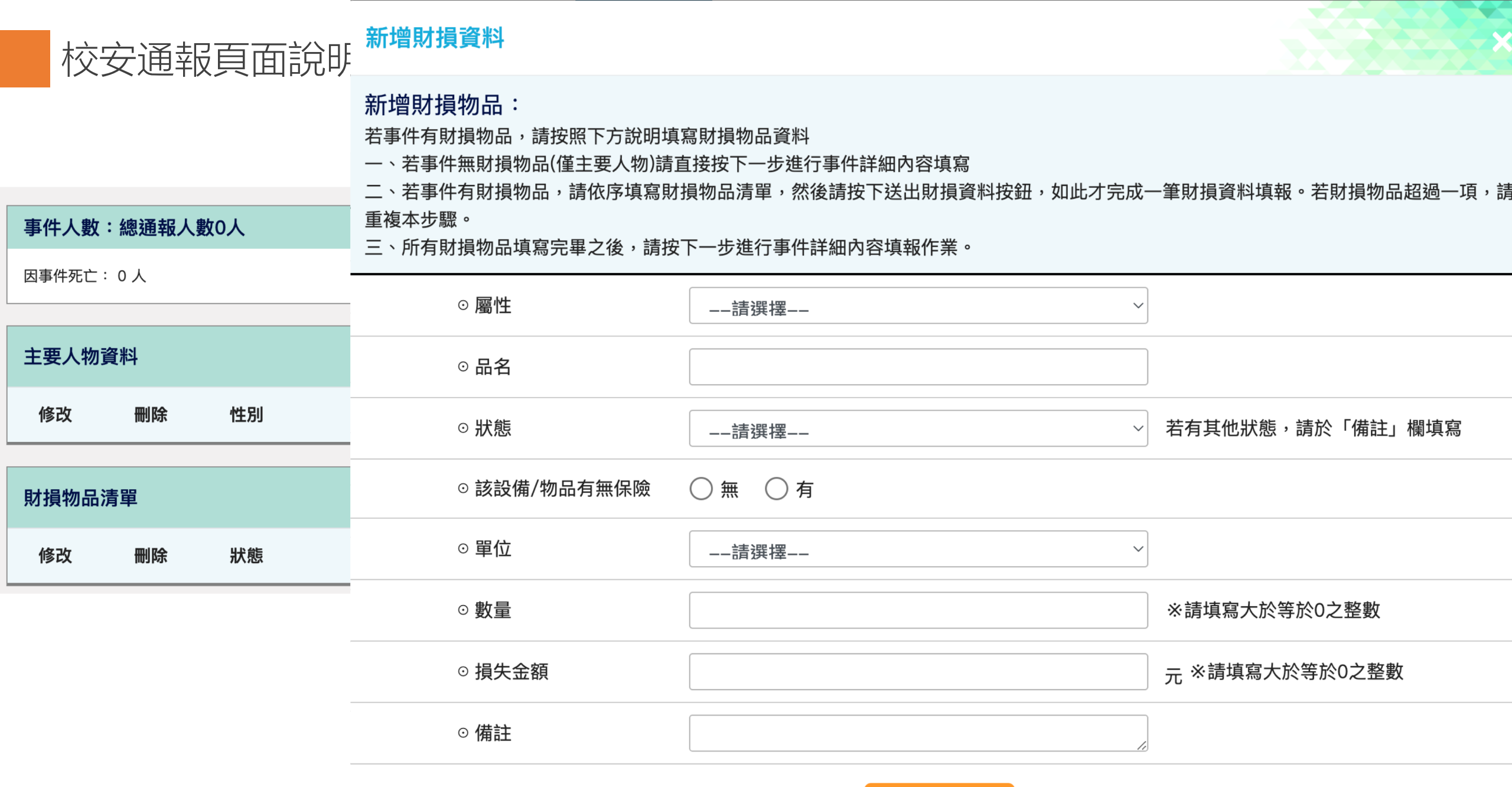

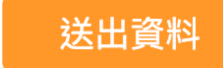

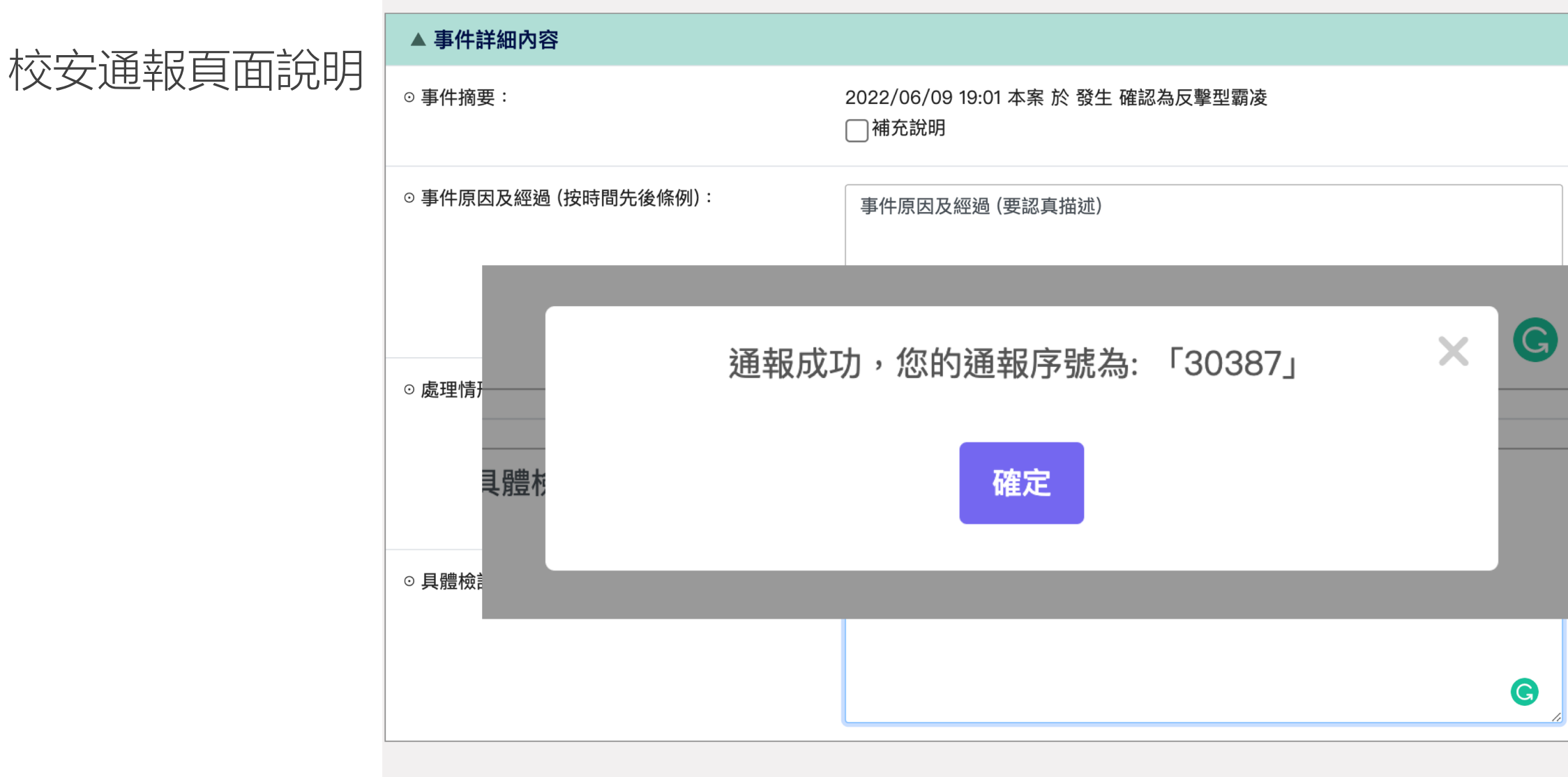

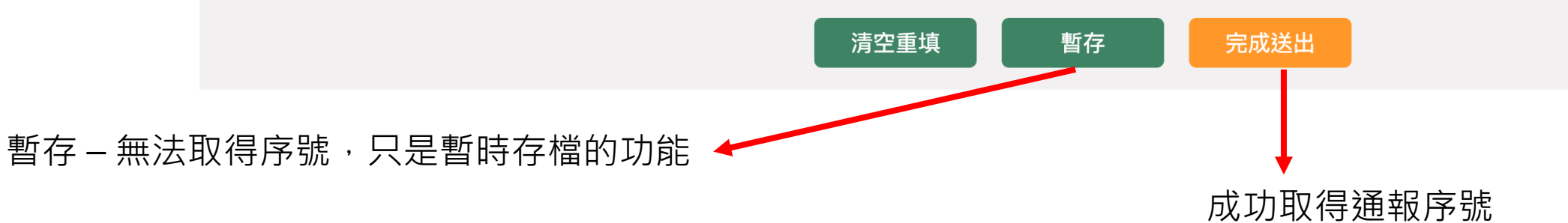

【範本】

【範本】

【範本】

11

# 校安通報頁面說明

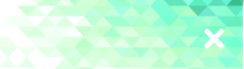

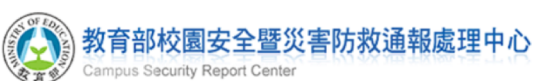

🛁 列印本頁 🄭 回前畫面 🕒 歷史記錄

※本件為密件,請妥慎保管資料,恪遵保密規定。

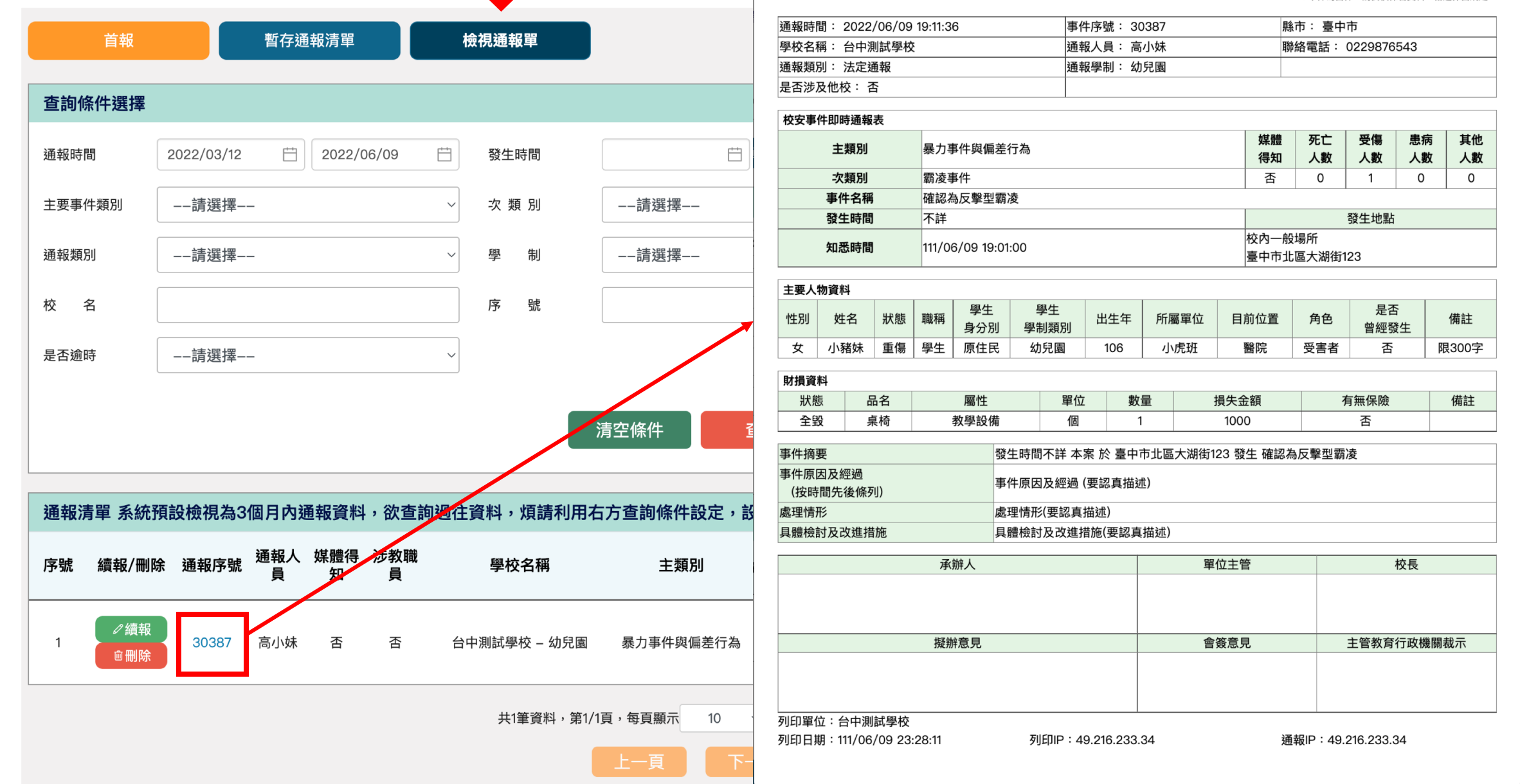

# 校安通報頁面說明. (歷史記錄頁面)

### 檢視通報單

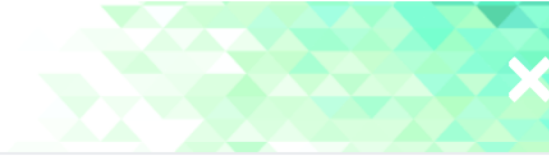

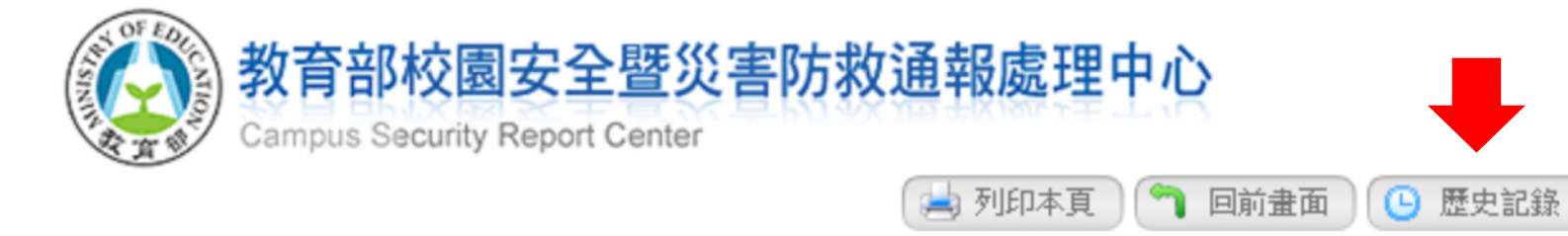

### ※本件為密件,請妥慎保管資料,恪遵保密規定。

| 通報時間: 2022/06/09 19:11:36 | 事件序號: 30387 | 縣市: 臺中市          |
|---------------------------|-------------|------------------|
| 學校名稱: 台中測試學校              | 通報人員: 高小妹   | 聯絡電話: 0229876543 |
| 通報類別: 法定通報                | 通報學制: 幼兒園   |                  |
| 是否涉及他校: 否                 |             |                  |

# 校安通報頁面說明. (歷史記錄頁面)

| 通報序號   | : 歷史記錄       | 青單                  |             |      |                                                                                      |         |                                                                                                    |                              |      |
|--------|--------------|---------------------|-------------|------|--------------------------------------------------------------------------------------|---------|----------------------------------------------------------------------------------------------------|------------------------------|------|
| 通報序號   | 通報次數<br>(版次) | 時間                  | 人員          | 事件等級 | 事件摘要                                                                                 | 事件原因及經過 | 處理情形                                                                                                    | 具體檢討及改進措施                    | 擬辦意見 |
| 143606 | 首報           | 2022/04/20 15:14:04 | 測試帳號–<br>國中 | 法定通報 | 111/04/20 14:56:00 本案 於 新<br>北市三峽區二鬮路123發生 知悉<br>疑似18歲以下性騷擾事件(性別平<br>等教育法或非屬性別平等教育法) | 123     | 法定通報時間:於年月<br>日時分於網路(關懷e起來htt<br>ps://ecare.mohw.gov.tw/) 或通<br>報各縣市政府社會局/處或家暴<br>及性侵害防治中心, 案件編號:<br>   | 123                          |      |
| 143606 | 續報(第1次)      | 2022/06/05 11:52:06 | 測試帳號–<br>國中 | 法定通報 | 111/04/20 14:56:00 本案 於 新<br>北市三峡區123發生 知悉疑似18<br>歲以下性騷擾事件(性別平等教育<br>法或非屬性別平等教育法)    | 123     | 法定通報時間:於年_月_<br>日時分於網路(關懷e起來htt<br>ps://ecare.mohw.gov.tw/) 或通<br>報各縣市政府社會局/處或家暴<br>及性侵害防治中心, 案件編號:<br> | 記得這是文字欄位~~~ 範本是需<br>要自行修改的~~ |      |
| 143606 | 續報(第2次)      | 2022/06/05 11:52:19 | 測試帳號–<br>國中 | 法定通報 | 111/04/20 14:56:00 本案 於 新<br>北市三峡區123發生 知悉疑似18<br>歲以下性騷擾事件(性別平等教育<br>法或非屬性別平等教育法)    | 123     | 法定通報時間:於年月<br>日時分於網路(關懷e起來htt<br>ps://ecare.mohw.gov.tw/) 或通<br>報各縣市政府社會局/處或家暴<br>及性侵害防治中心,案件編號:        | 記得這是文字欄位~~~ 範本是需<br>要自行修改的~~ |      |

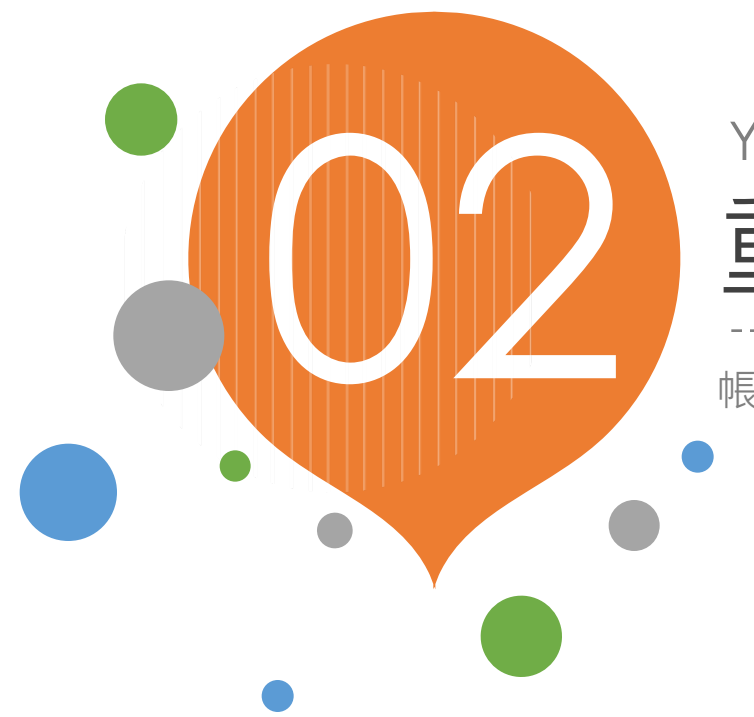

# YOUR TITLE HERE 重點功能說明

帳號管理、電子公佈欄

- 帳號規則:英數字混合
  密碼規則:英(大/小),數字,符號混合
  密碼長度:12碼以上
- Mail : 不可以重覆
- 帳號移轉:若是使用「學校代號」登入, 系統強制「新建帳號」
- 更新密碼:不得與前三次相同
- 輸入密碼錯誤三次:帳號將被鎖15分鐘

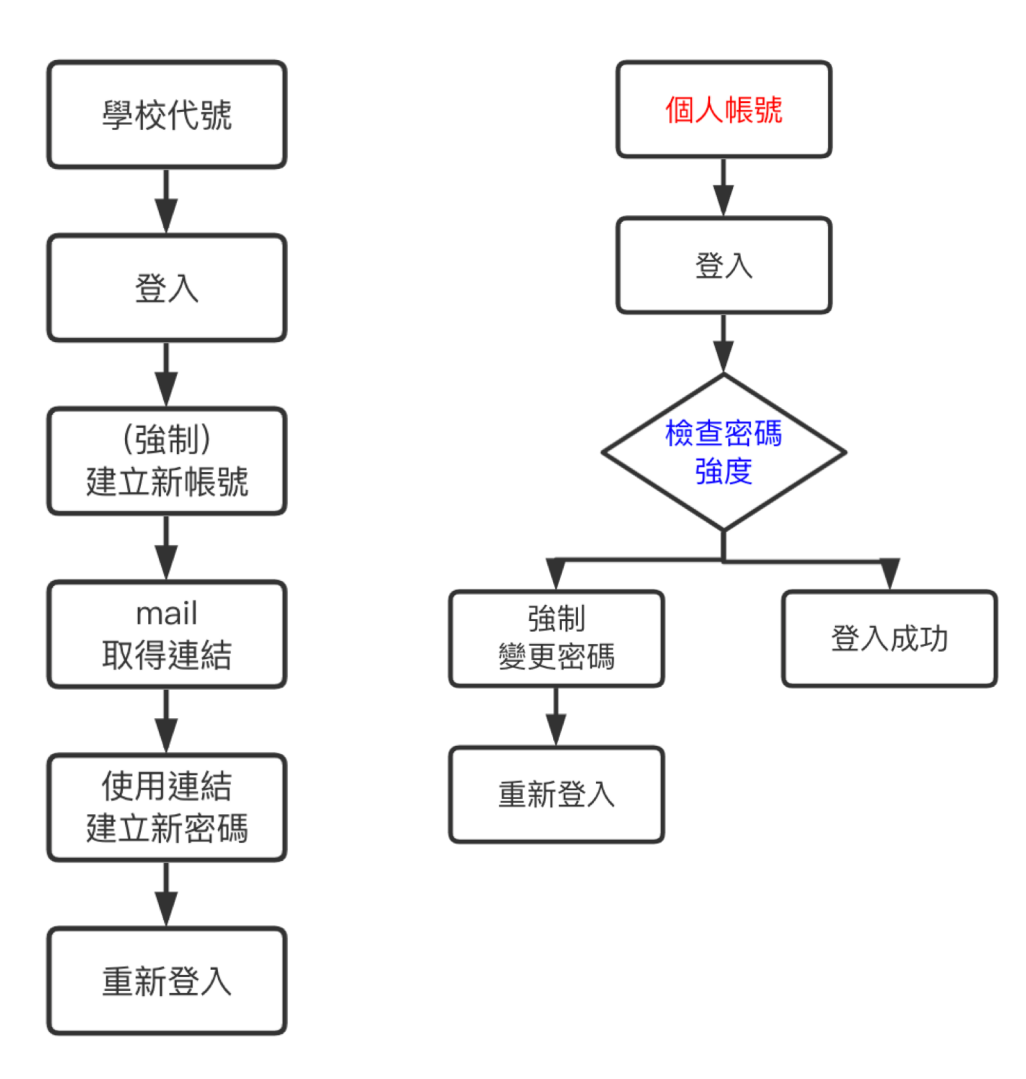

### 學校代碼登入 – 系統強制建立一組帳號

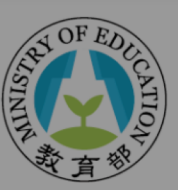

教育部 校園安全暨災害防救通報處理中心資訊網 Campus Security Report Center

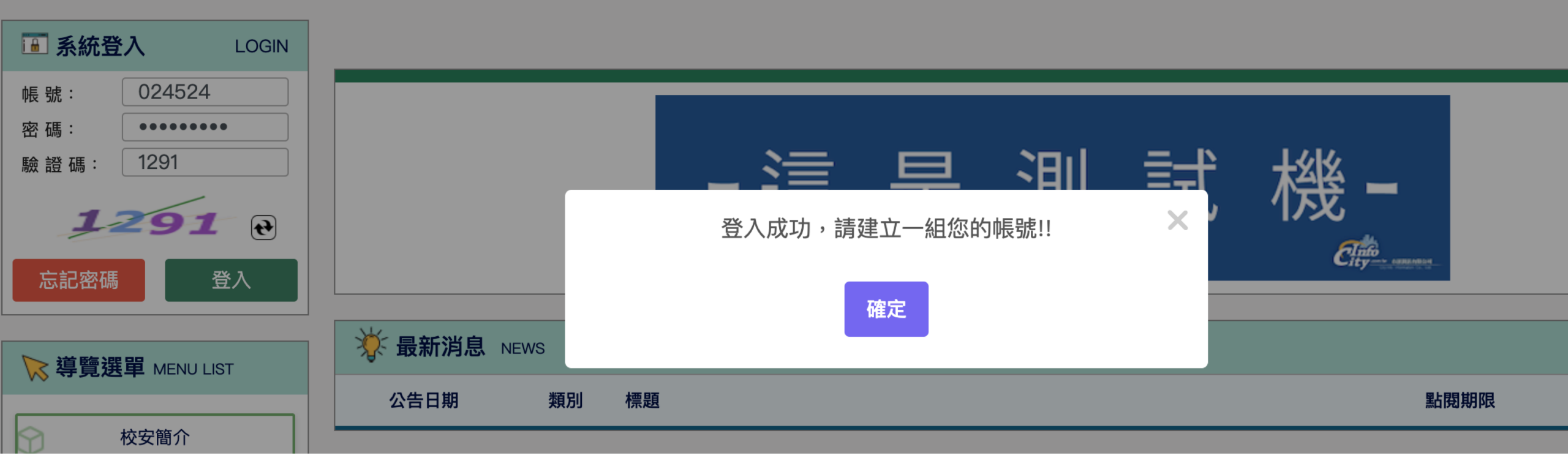

系統強制建立一組帳號 - 會將頁面轉置「人員帳號管理」頁面。

所有欄位皆"必填",密碼無須填寫(將發送email 建立新密碼)

### ■ 權限管理>學校(單位)管理>人員帳號管理>編輯

基本資料

使用者: - 帳號:

| 帳號*:     |     | 密碼*:                            |     |              |
|----------|-----|---------------------------------|-----|--------------|
| 部門*:     |     | 職稱*:                            |     |              |
| 姓名*:     |     | 電話*:<br>例:0987654321、0229876543 |     | #            |
| E-Mail*: |     | 角色*:                            | 請選擇 | $\checkmark$ |
| 分校:      | 本校區 |                                 |     |              |

重填

儲存

### 填寫完成後,將發送email 建立新密碼)

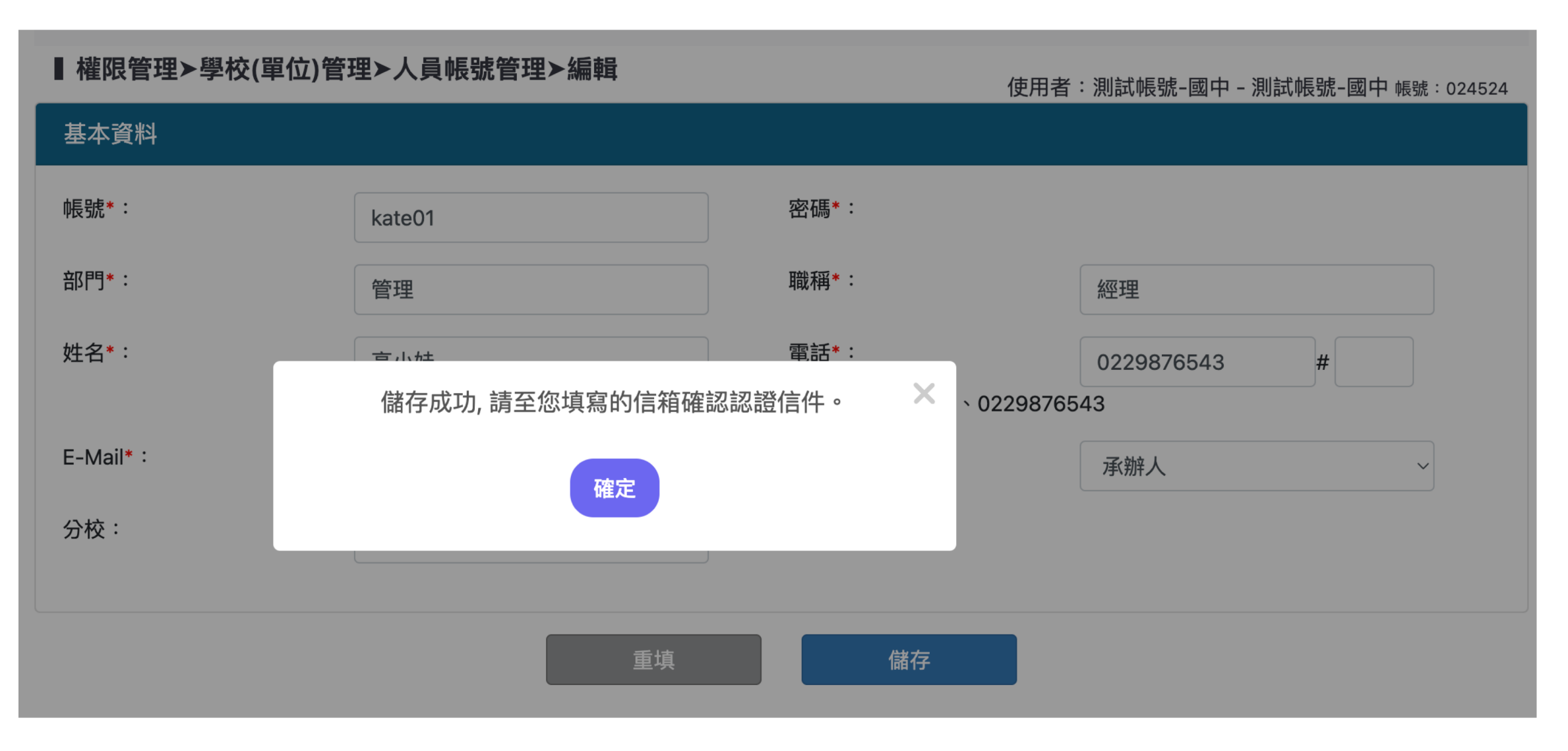

### 使用mail 中的連結,建立新的密碼

帳號啟用通知 > 🛯 💆

service@cityinfo.com.tw 寄給 我 ▼

高小妹您好,

您的帳號已建立 請點擊連結啟用帳號 <u>https://csrc2021.cityinfo.com.tw/enable/42420168-d5f4-4191-97c0-4661aedc9e69/637901105308096053</u> 教育部校園安全暨災害防救通報處理中心謹上

÷

 $\leftarrow$ 

5

下午11:08 (2 分鐘前)

 $\square$ 

← 回覆

→ 轉寄

建立新的密碼 – 12碼以上,英數符號混合。(系統將會提供您密碼強度是否足夠?)

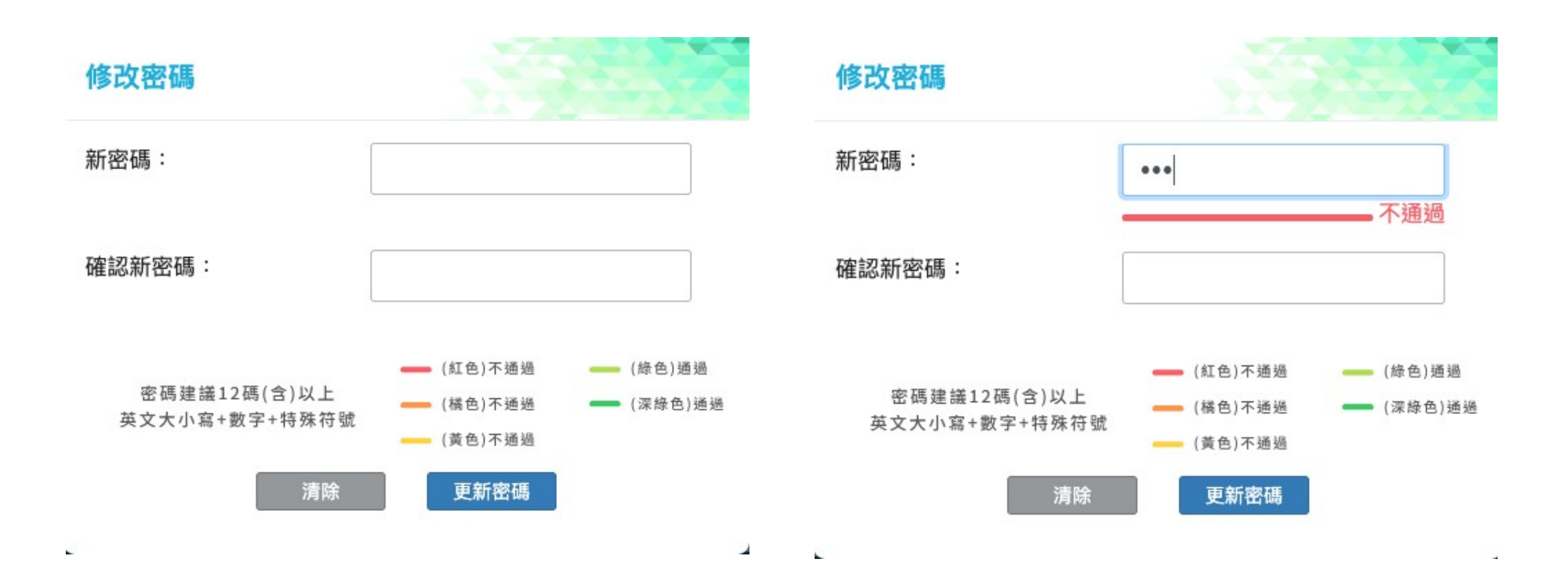

| 重點け  | 治給日     | (帳:時答:)         | 甲)  |       |      |            |                            |
|------|---------|-----------------|-----|-------|------|------------|----------------------------|
| 上三コン | IUUHUHJ | ע 🖂 טווע איזיי. | 工/  | 變更承辦人 |      |            | :                          |
| 變更承辦 | 译人-主帳號  | 虎轉移             |     | 指派承辦  | K    | 請選擇        | ~                          |
| 查詢條件 | :       |                 |     | 是否停用  | 當前帳號 | 不停用 🦳 停用 🔵 |                            |
| 帳 號: |         |                 | 姓名  | :     |      | 取消    送出   |                            |
|      |         |                 | 重   | 填     | 查詢   |            |                            |
|      |         |                 |     |       |      |            | 新增帳號 變更承辦人                 |
| 修改   | 帳號狀態    | 帳號              | 部門  | 職稱    | 姓名   | 電話         | E-mail                     |
| ľ    | 啟用      | A00011a         | 校安科 | 教官    | 林昱沛改 | 042330281  | april.yang@cityinfo.com.tw |
| Ľ    | 啟用      | A00011A_5       | 校安科 | 教官    | 王市訊  | 0987654321 | ting.yu@cityinfo.com.tw    |

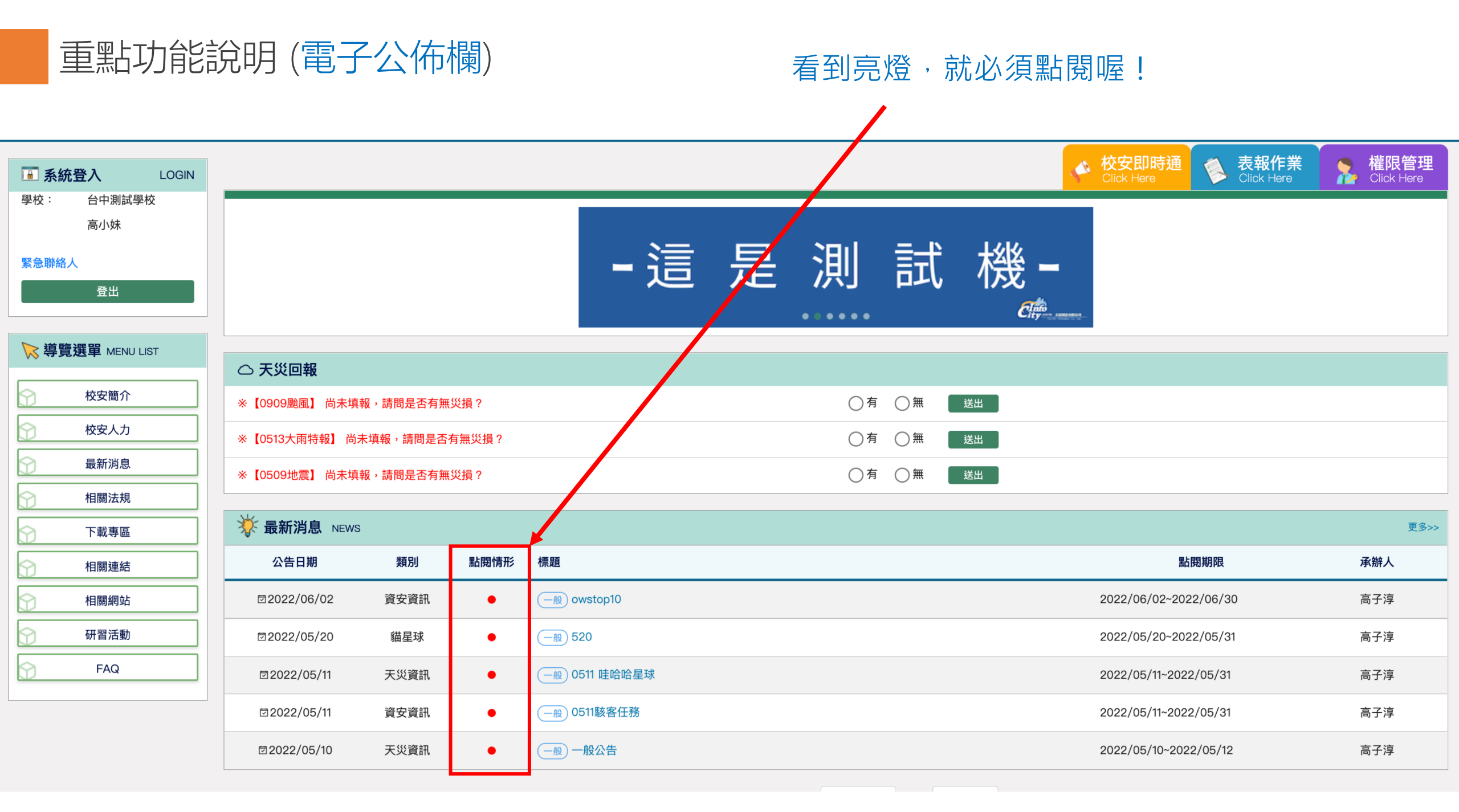

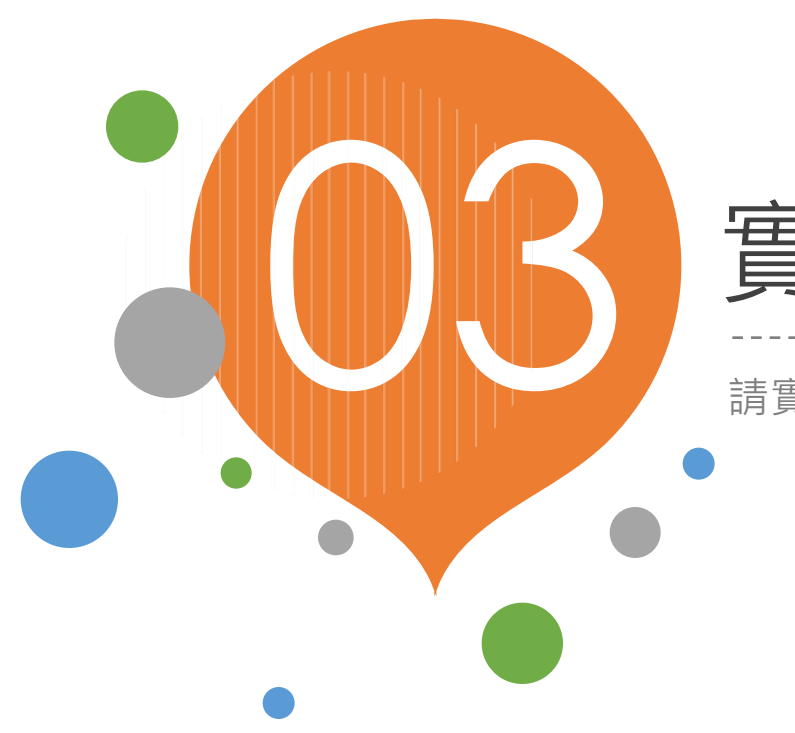

# 實機操作

請實際演練!

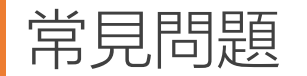

Q. 嚴重特殊傳染性肺炎covud-19,通報時跳出此案件已有人通報是否要續報的視窗,但我要通報的學生是不同的?

### A: 一間學校同天只能報一件序號,如要增加患者資料請點"續報",新增主要人物

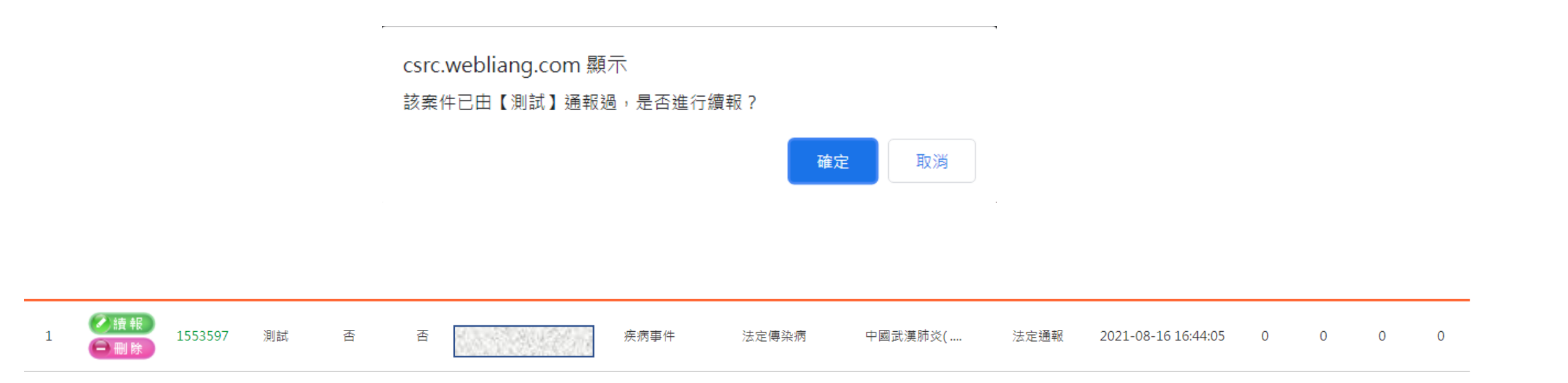

常見問題

Q. 颱風通報,我要通報時跳出此案件已有人通報是否要續報的視窗,但是是不同天所發生的災損?

A: 颱風通報, 一間學校只能報一件序號, 如有新的災損請點"續報"

| csrc.webliang.com/Messenger/Create |                     |                                                    |
|------------------------------------|---------------------|----------------------------------------------------|
| 網後 📀 全國特教資訊網後 📀 校安測試機 🕄            | 校安正式機  (熱) 藥        | csrc.webliang.com 顯示<br>tho.way [別社] Marga 見工作に使用。 |
| ◎ 通報人員:                            | 測試                  | 这条件口田【冽訊】 想報烟,定台進行續報 (                             |
| ● 聯絡電話:                            | 0919099119          | 確定取消                                               |
| ● 聯絡信箱:                            | service@cityinfo.co | om.tw                                              |
| ◎ 通報案件學制:                          | ● 大專                |                                                    |
| ◎ 主類別:                             | 天然災害事件              | <b>▼ 1</b>                                         |
| ◎ 次類別:                             | 事件名稱選取 其他           | 也重大災害                                              |
| ● 事件名稱:                            | 其他重大災害              |                                                    |
| ◎ 通報類別:                            | 法定通報 🗆 緊急           | 事件 ※若勾選緊急事件,通報完成後条統將Email通知主管教育行政機關                |
| ◎ 災害專案:                            | 第八號颱風 🖌             |                                                    |

#### 通報清單 系統預設檢視為3個月內通報資料,欲查詢過往資料,煩請利用右方查詢條件設定,設定所需通報時間區間。

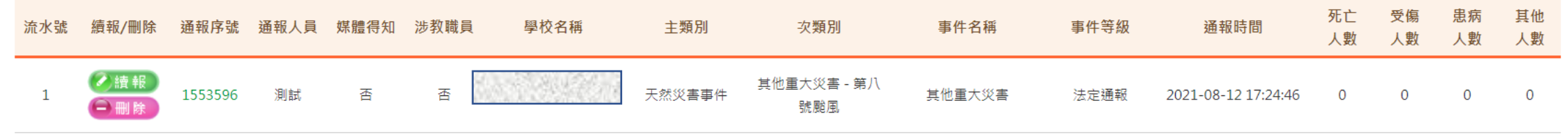

常見問題

Q: 通報了藥物濫用事件,但驗尿後發現學生沒有吸毒,想刪除通報單?

A: 通報單無法刪除但可以申請誤報,請承辦人退回案件後點"續報",

1主要人物資料點"修改",

2成立春暉小組改選"否"且送出,

3 再至藥物濫用系統申請"誤報"

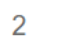

109/05/27 09:41:45

廖A男 男

否

未完成

申請誤報

常見問題

4

### Q. 被上鎖的資料,如要修改怎麼辦?

A:

1. 性平、藥物、高中職以下致電給國教署負責該類別的承辦人解鎖

2. 性平、藥物、大專請致電教育部負責該類別的承辦人解鎖

3. 霸凌案件如被鎖,所有學制都是致電教育部

### Q. 去年通報單,如要修改怎麼辦?

A:因應教育部需求,往後每年3月份,會將前一年度資料上鎖。

1. 性平、藥物案件,高中職以下先致電給國教署承辦人解鎖、再致電市訊資訊(02-5573-0706)解鎖。

2. 性平、藥物案件,大專以下先致電給國教署承辦人解鎖、再致電市訊資訊(02-5573-0706)解鎖。

3. 霸凌案件如被鎖,所有學制都是致電教育部,再致電市訊資訊(02-5573-0706)解鎖。

4. 如非性平、非藥物、非霸凌這三類別,只需致電市訊資訊(02-5573-0706)解鎖。

Ps. 解鎖後需當天內學校需修改完成,凌晨12點,會自動鎖起

常見問題

5

Q. 我是承辦人, 已更改"緊急聯絡人", 但是新老師卻沒收到校安通知信?

A: 緊急聯絡人與權限管理內的帳號是不同的。

Q: 為何我無法看見別人通報的案件, 也無法幫別人續報修改案件?

A: 您的帳號角色是協辦人,只能看見自己通報的案件,如要更改角色請洽主帳號承辦人

A: 我是學校主管,為何我沒收到校安通知信?

Q: 電子公佈欄 · 非該校所有老師收到信件 · 要看教育部是否有勾選寄送mail通知 · 或是是否有勾承辦人以外的身份

Q: 我用忘記密碼功能,有收到密碼信,為何密碼信的密碼無法登入?

A: 忘記密碼功能每按一次,系統就會變更一次密碼,如按三次,就要等收到第三封信的密碼信,以最新那封主!

Q: 我用了忘記密碼功能,為何沒收到信?

A: 信件可能延遲一兩個小時,不一定馬上收到,請等候,也請記得查看垃圾信件箱

如您使用學校信箱,但防火牆擋信,也有可能收不到信,建議您換yahoo或gmail的信箱

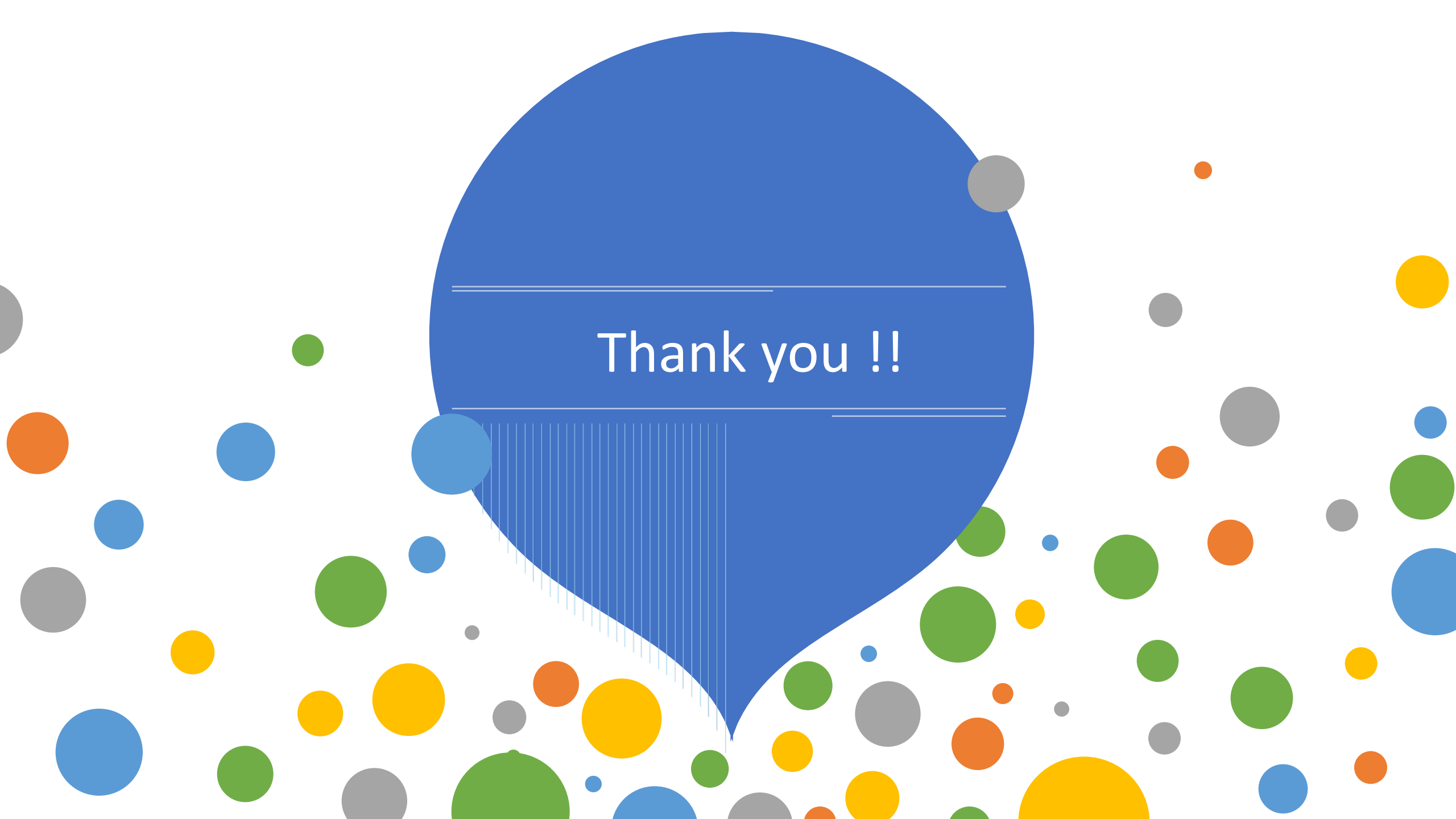